1.) Click the Forgot Password? link on the CV login page.

| Login                               |       |
|-------------------------------------|-------|
| User ID<br>CVHOSTING\JESSE.BARNES   | ×     |
| Password                            | Θ     |
| Company Name<br>NO PLACE LIKE HOME  | Ť     |
| Forgot                              | Login |
| App Ver:3.3.1.0 Service Ver:3.3.1.0 |       |

2.) Enter your user ID in the box that pops up and click submit.

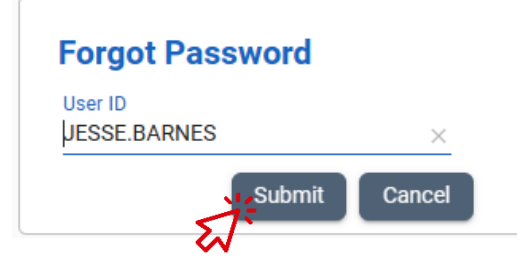

- 3.) Check your email, they will send you a temporary password.
- 4.) Return to the login page, and using the temporary password, log in.
- 5.) You will see a box telling you to change your password, click OK.
- 6.) Enter the temoprary password and your new password as below, then click change.

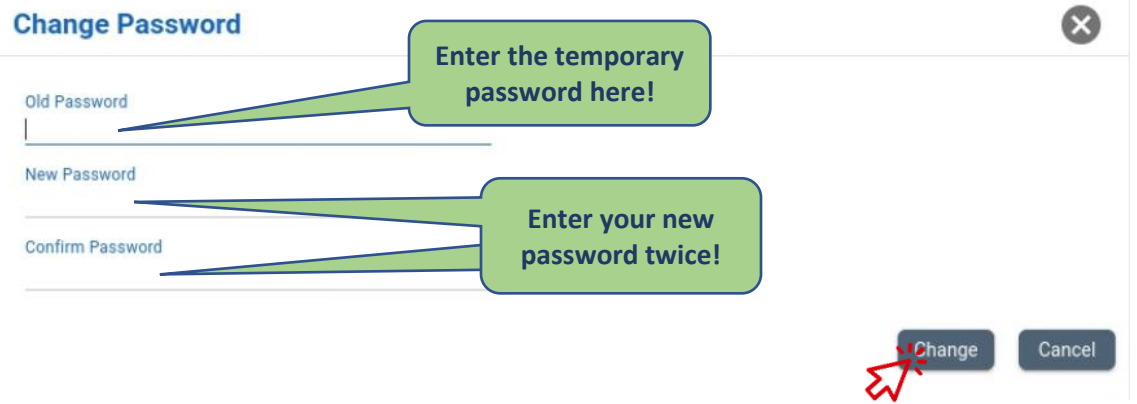

- 7.) Click OK on the confirmation box.
- 8.) Log in with your new password.